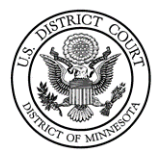

# Party Name Guide for Attorneys in Civil Cases

Last Revised: 05/26/2021

## Contents

| Adding Parties 2                                                   |
|--------------------------------------------------------------------|
| Search the database before adding a new party2                     |
| Enter the party name as it appears in the caption of the complaint |
| Address, Phone Number, and Email Address Rules2                    |
| Party Text                                                         |
| Alias 3                                                            |
| Individuals 3                                                      |
| "Doe" Parties 4                                                    |
| Businesses 4                                                       |
| Cities/Towns/States                                                |
| United States of America 5                                         |
| Agencies                                                           |
| Social Security Cases                                              |
| Trustee & Union Names                                              |
| Minor Names7                                                       |
| Currency7                                                          |
| Locations                                                          |
| Estates                                                            |
| Party Information Screen                                           |
| Role                                                               |
| Party Text9                                                        |
| Case Participant Tree                                              |
| Alias 10                                                           |
| Corporate Parent or Other Affiliate 11                             |
| Movants 11                                                         |

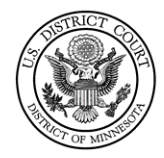

## Adding Parties

Search the database before adding a new party

- Search the exact name (never use asterisks)
- Searches are performed by last name or business name.
- You must enter at least two characters to search the last name field.
- If there are multiple parties with the same name:
  - Double click on the party name to check for contact information.
  - Do <u>NOT</u> select a party with contact/address information. Use a different record or create a new record if all others are inaccurate.
- If you cannot find your party already in the database, you must create a new party.

#### Enter the party name as it appears in the caption of the complaint

- This includes: Spelling, punctuation, spacing, and capitalization.
  - o Exceptions:
    - Do <u>not</u> enter names in quotes. (Quotation marks are excluded.) Example: Name on Complaint is listed as, "Mikey J." O'Donnell You will enter as:

First: Mikey Middle: J. Last: O'Donnell

- Never enter names in ALL CAPS unless the proper name of the business is in all caps.
- If filing a Notice of Removal, search/add the party names based on the State Court Complaint (not the summons).

#### Address, Phone Number, and Email Address Rules

- Never enter party's contact information.
- Although several data entry fields appear on the Party Information screen, only the following fields should be completed:
  - Last Name, initial, or Business Name (required)
  - First Name or initial (required)
  - Role (*required*)
  - Middle Name or initial (Only if provided in caption)
  - Generation (Only if provided in caption)
  - Title (Only if provided in caption)
  - Party text (Only if provided in caption)

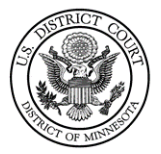

#### Party Text

- Only enter if listed in the case caption on the first page of the complaint. If you have descriptive information for a party as reflected in the case caption, enter the description in the Party Text field.
- Do not include party text in the party name field, or in the text of the case initiating docket entry.
- Examples of Party Text: "a Minnesota Corporation", "in their individual and official capacity"

#### Alias

• Add only if listed in the caption of the complaint and add *after* the party name has been added/created.

## Individuals

Type at least the first two letters of the party's last name and first name in the corresponding fields and click **Search**.

- If you find your party's name already in the database, select that party.
- Do **NOT** select a party with contact/address information.
  - $\circ$   $\;$  Use a different record or create a new record if all others are inaccurate.
- If you have descriptive information for a party as reflected in the case caption, enter the description in the Party Text field.

Examples of Correct Entry of Party Names:

| Caption Name: | Jane Doe Smith                |
|---------------|-------------------------------|
| Last Name:    | Smith                         |
| First Name:   | Jane                          |
| Middle Name:  | Doe                           |
| Caption Name: | Jesus Adolfo Villegas-Navarro |
| Last Name:    | Villegas-Navarro              |
| First Name:   | Jesus                         |
| Middle Name:  | Adolfo                        |
| Caption Name: | Jesus Adolfo Villegas Navarro |
| Last Name:    | Navarro                       |
| First Name:   | Jesus                         |
| Middle Name:  | Adolfo Villegas               |
| Caption Name: | Lieutenant George Smith       |

| ISTRICT                                |
|----------------------------------------|
|                                        |
| FI Start                               |
|                                        |
| 13 1 1 1 1 1 1 1 1 1 1 1 1 1 1 1 1 1 1 |
| TRICT OF MININES                       |

| Last Name:  | Smith      |
|-------------|------------|
| First Name: | George     |
| Title Name: | Lieutenant |

### "Doe" Parties

If the actual identity of a party is unknown, they may be sued as a "Doe" party. In these instances, please search for and enter the parties as follows:

| Caption Name: | John Does 1-100 |
|---------------|-----------------|
| Last Name:    | Does            |
| First Name:   | John            |
| Party Text:   | 1-100           |

### Businesses

Type the first two letters of the business name in the Last/Business Name field and click Search.

- Omit articles such as A, An, and The if not part of business name.
- Do not use First Name or Middle Name fields. Only use Last/Business Name field.
- Do not abbreviate common words such as Company (Co) Corporation (Corp) Incorporated (Inc) unless listed this way in the case caption.
- If you have descriptive information for a party as reflected in the case caption, enter the description in the Party Text field.
- See also the section: Trustee & Union Names, if applicable to your case.
- Search for and enter the business using the following examples:

| Caption Name: | The Wall Street Journal                                                 |
|---------------|-------------------------------------------------------------------------|
| Last Name:    | Wall Street Journal, The                                                |
| Caption Name: | <b>The Electrical Workers Local No. 292 Vacation &amp; Holiday Fund</b> |
| Last Name:    | Electrical Workers Local No. 292 Vacation & Holiday Fund, The           |
| Caption Name: | the Electrical Workers Local No. 292 Vacation & Holiday Fund            |
| Last Name:    | Electrical Workers Local No. 292 Vacation & Holiday Fund, the           |

## Cities/Towns/States

Enter the name of the city, town, or state, in the Last/Business Name field and click Search.

• Search for and enter the City, Town, or State using the following examples:

| Caption Name: | City of Minneapolis |
|---------------|---------------------|
| Last name:    | City of Minneapolis |

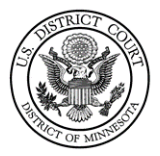

| Caption Name: | <b>State of Minnesota</b>                 |
|---------------|-------------------------------------------|
| Last name:    | State of Minnesota                        |
| Caption Name: | The City of Minneapolis                   |
| Last Name:    | Minneapolis, City of, The                 |
| Caption Name: | <b>City of White Bear Lake, Minnesota</b> |
| Last Name:    | City of White Bear Lake, Minnesota        |

### United States of America

Enter "USA" or "United States of America" in the Last/Business Name field and click Search.

- Enter the name exactly as it is listed in the complaint caption; do not abbreviate.
- Select the party that mirrors the case caption.

### Agencies

Enter only the agency name in the Last name field and click **Search**.

- Enter the name exactly as it is listed in the complaint caption; do not abbreviate.
- Select the party that mirrors the case caption.
- Search for and enter the Agency using the following examples:

| Caption Name:        | Department of Homeland Security                               |
|----------------------|---------------------------------------------------------------|
| Last Name:           | Department of Homeland Security                               |
| Caption Name:        | Chad Wolfe, Acting Secretary, Department of Homeland Security |
| Last Name:           | Wolfe                                                         |
| First Name:          | Chad                                                          |
| Party Text:          | Acting Secretary, Department of Homeland Security             |
| <b>Caption Name:</b> | William Barr, Attorney General                                |
| Last Name:           | Barr                                                          |
| First Name:          | William                                                       |
| Party Text:          | Attorney General                                              |

## **Social Security Cases**

Enter the parties as they are captioned in the initiating document.

- Enter the name exactly as it is listed in the complaint caption; do not abbreviate.
- Select the party that mirrors the case caption.

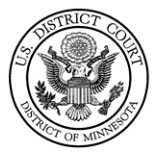

• If the complaint caption lists, "Social Security Administration" or "Social Security Commissioner" (or similar language), replace that defendant with the name of the current commissioner of social security.

| Caption Name: | Andrew Saul, Commissioner of the Social Security Administration |
|---------------|-----------------------------------------------------------------|
| Last Name:    | Saul                                                            |
| First Name:   | Andrew                                                          |
| Middle Name:  | [leave blank]                                                   |
| Party Text:   | Commissioner of the Social Security Administration              |

### Trustee & Union Names

Enter the parties as they are captioned in the initiating document.

• Search for and enter the Trustee(s) and Union Name(s) using the following examples:

| Caption Name: | Glen Johnson, Timothy Gillen, Kyle Jones, as Trustees of the<br>Operating Engineers Local #49 Health and Welfare Fund, Michael<br>R. Fanning as a Fiduciary of the Central Pension Fund of the<br>International Union of Operating Engineers and Participating<br>Employers, the Operating Engineers Local #49 Health and<br>Welfare Fund, the Central Pension Fund of the international<br>Union of Operating Engineers and Participating Employers, and<br>their successors |
|---------------|----------------------------------------------------------------------------------------------------|
| Last Name:    | Johnson                                                                                                    |
| First Name:   | Glen                                                                                                    |
| Party Text:   | as Trustees of the Operating Engineers Local #49 Health and                                                                                                    |
|               | Welfare Fund, and their successors                                                                                                    |
| Last Name:    | Gillen                                                                                                    |
| First Name:   | Timothy                                                                                                    |
| Party Text:   | as Trustees of the Operating Engineers Local #49 Health and                                                                                                    |
|               | Welfare Fund, and their successors                                                                                                    |
| Last Name:    | Jones                                                                                                    |
| First Name:   | Куlе                                                                                                    |
| Party Text:   | as Trustees of the Operating Engineers Local #49 Health and                                                                                                    |
|               | Welfare Fund, and their successors                                                                                                    |
| Last Name:    | Fanning                                                                                                    |
| First Name:   | Michael                                                                                                    |
| Middle Name:  | R.                                                                                                    |
| Party Text:   | as a Fiduciary of the Central Pension Fund of the International                                                                                                    |

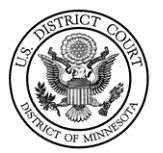

Operating Engineers and Participating Employers, and their successors

| Last Name: | Operating Engineers Local #49 Health and Welfare Fund, the                                              |
|------------|----------------------------------------------------------------------------------------------------|
| Last Name: | Central Pension Fund of the international Union of Operating Engineers and Participating Employers, the |

### Minor Names

Enter the parties as they are captioned in the initiating document.

- Minor name initials should all be placed in the Last/Business Name field.
- Search for and enter the parties using the following examples as your guide:

| Caption Name:     | K.P., by his next friends and parents, Rebecca Johnson and Jim<br>Johnson    |
|-------------------|------------------------------------------------------------------------------|
| Last Name:        | К.Р.                                                                         |
| Party Text:       | by his next friends and parents, Rebecca Johnson and Jim Johnson             |
| Caption Name:     | J.P. a minor, by and through his parent and natural guardian, Jim<br>Johnson |
| Last Name:        | J.P.                                                                         |
| ъ. <del>т</del> . |                                                                              |

## Currency

- Enter the currency as it is listed in the caption on the initiating document.
- Currency should be entered in the Last/Business Name field only.

| Caption Name: | \$25,000 in U.S. Currency |
|---------------|---------------------------|
| Last Name:    | \$25,000 in U.S. Currency |

#### Locations

- Enter the location as it is listed in the caption on the initiating document.
- Locations should be entered in the Last/Business Name field only.

| Caption Name: | Real Property located as 1234 Byrd Drive, Minneapolis, MN |
|---------------|-----------------------------------------------------------|
| Last Name:    | Real Property located as 1234 Byrd Drive, Minneapolis, MN |

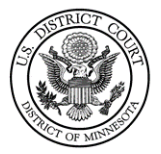

### Estates

When entering estates, enter the executor/personal representative as the main party.

- Enter the name and party text as it is listed in the caption on the initiating document.
- Do not enter the deceased as a party; enter them in the party text field.
- Use the following examples as your guide:

| Caption Name: | Donna Happy as Personal Representative of the Estate of Jane |  |  |
|---------------|--------------------------------------------------------------|--|--|
|               | Anderson                                                     |  |  |
| Last Name:    | Нарру                                                        |  |  |
| First Name:   | Donna                                                        |  |  |
| Party Text:   | as Personal Representative of the Estate of Jane Anderson    |  |  |
| Caption Name: | The Estate of John McNeely                                   |  |  |
| Last Name:    | Estate of John McNeely, The                                  |  |  |

## Party Information Screen

#### Role

The **Role** type defaults to *defendant*. Select the correct party role from the drop-down menu.

| Add New Party                       | Create Case | Party Inform<br>ABC Coporat | ation<br>tion       |   |      |  |
|-------------------------------------|-------------|-----------------------------|---------------------|---|------|--|
| Collapse All                        | Expand All  | Title                       |                     |   |      |  |
| Jane Doe pla 🖉 😣                    |             | Role                        | Defendant (dft:pty) | • |      |  |
| Alias 😫                             |             | Pro se                      | No                  | - |      |  |
| Corporate Parent or other affiliate |             | Prisoner Id                 |                     |   | Unit |  |
| Allomey                             |             | Office                      |                     |   |      |  |
|                                     |             | Address1                    |                     |   |      |  |

#### Party Roles grayed out are for Court Use Only

| Party Roles                            |                              |                             |  |
|----------------------------------------|------------------------------|-----------------------------|--|
| AmicusI (am)                           | Counter Claimant (cc)        | MDL - Notice Only (MDLno)   |  |
| Appellant (a)                          | Counter Defendant (cd)       | Mediator (med)              |  |
| Appellee (e)                           | Creditor (cr)                | Miscellaneous (misc)        |  |
| Arbitrator (arb)                       | Cross Claimant (crc)         | Movant (mov)                |  |
| Claimant (clm)                         | Cross Defendant (crd)        | Objector (obj)              |  |
| Consol Claimant (conclm                | Custodian (cust)             | Petitioner (pet)            |  |
| Consol Counter Claimant (concnc)       | Debtor-in-Possess (db.pos)   | Plaintiff (Pla)             |  |
| Consol Counter Defendant (concnd)      | Defendant (dft)              | Receiver (rc)               |  |
| Consol Cross Claimant (concrc)         | Fourth Party Defendant (4pd) | Respondent (resp)           |  |
| Consol Cross Defendant (concrd)        | Fourth Party Plaintiff (4pp) | Special Master (sm)         |  |
| Consol Defendant (condeft)             | Garnishee (gar)              | Taxpayer (tax)              |  |
| Consol Plaintiff (conpla)              | In Re (inre)                 | Third Party Defendant (3pd) |  |
| Consol Third Party Defendant (con3dft) | Interested Party (ip)        | Third Party Plaintiff (3pp) |  |

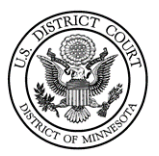

| Consol Third Party Plaintiff (con3pl) | Interpleader (intpl) | Trustee (trust) |
|---------------------------------------|----------------------|-----------------|
| Coordinating Discovery Counsel (cdc)  | Intervenor (intvp)   | Unknown (unk)   |

#### Party Text

The **Party text** field is <u>optional</u> and should only be used to add descriptive information about the party *as it appears in the caption of the case initiating document.* 

- As each party is added, the party name will appear in the panel on the left side of the screen.
- Corporation field should be left at the default "no"
- Notice field should be left at the default "yes"

| Add New Party | Create Case Party Infor<br>Jane Doe | mation                |                                       |
|---------------|-------------------------------------|-----------------------|---------------------------------------|
| Collapse All  | Expand All Titl                     | e                     |                                       |
| 0:12-cv-////  | Rol                                 | e Defendant (dft:pty) | •                                     |
|               | Pro se                              | No                    | <b>•</b>                              |
|               | Prisoner I                          | d                     | Unit                                  |
|               | Offic                               | e                     |                                       |
|               | Address                             | 1                     |                                       |
|               | Address                             | 2                     | Show this address on the docket sheet |
|               | Address                             | 3                     | City                                  |
|               | Stat                                | e Zip                 | Country                               |
|               | Priso                               | n 🔽                   |                                       |
|               | Phon                                | e                     | Fax                                   |
|               | E-ma                                | и                     |                                       |
|               | Party tex                           | ct                    |                                       |
|               | Start dat                           | e 10/19/2012          | End date                              |
|               | Corporatio                          | n no 💌                | Notice yes -                          |
|               | Add Part<br>Start a New             | / Search              |                                       |

#### **Case Participant Tree**

The information on the left side panel is referred to as the **Case Participant Tree**.

- The following chart provides a description of the icons and functions available.
- The **Expand All** hyperlink displays all party information in the case, including aliases.
- The **Collapse All** hyperlink displays only the names of the parties in the case, with all other information collapsed in the tree.
- Each branch of the case participant tree may be expanded or collapsed individually by clicking on the + and icons.

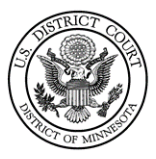

| lcon | Description                           |  |  |
|------|---------------------------------------|--|--|
| -    | Delete this party or alias from the   |  |  |
|      | case.                                 |  |  |
| *8   | Add a new alias in the case.          |  |  |
| 1    | Edit this party or alias in the case. |  |  |
| + or | Expands or collapses the party menu.  |  |  |

#### Alias

Alias information may be added by selecting the **alias icon**. Alias Select the appropriate alias **Type**. Click **Add Alias**.

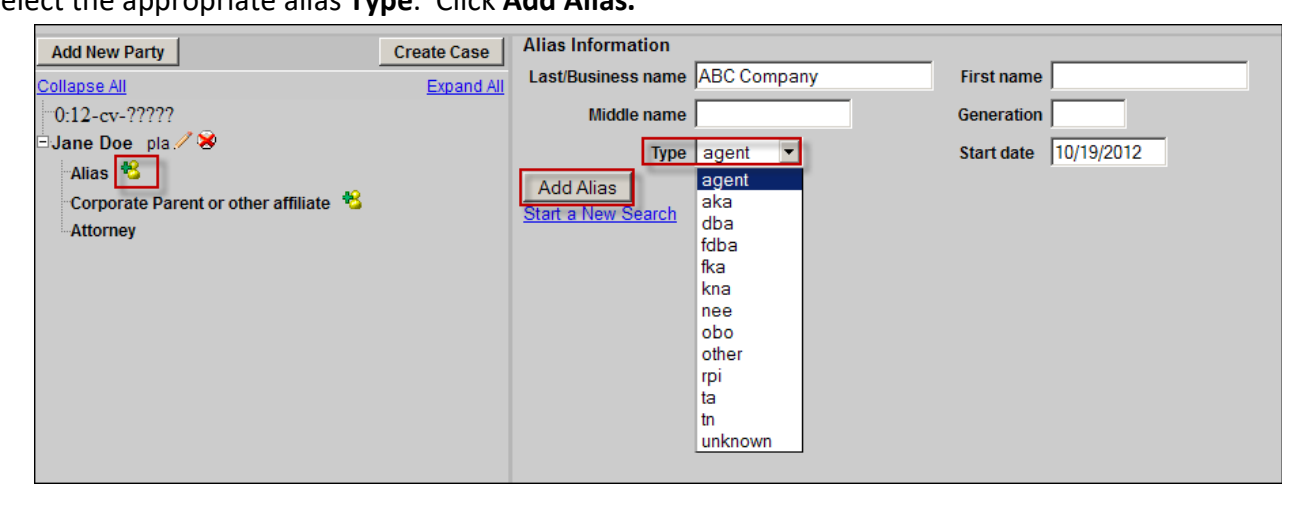

\*\*

| Alter The Development |                            |  |
|-----------------------|----------------------------|--|
| Allas Types           | Description                |  |
| agent                 | agent of                   |  |
| aka                   | also known as              |  |
| dba                   | doing business as          |  |
| fdba                  | formally doing business as |  |
| fka                   | formerly known as          |  |
| nee                   | born                       |  |
| nka                   | now known as               |  |
| obo                   | on behalf of               |  |
| other                 | other                      |  |
| rpi                   | real party in interest     |  |
| ta                    | trading as                 |  |
| tn                    | true name                  |  |
| unknown               | unknown                    |  |

If you do not find the applicable alias type, edit your party by selecting the edit icon. Add the descriptive information in the **Party text** field

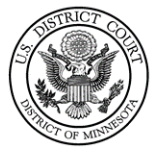

## Corporate Parent or Other Affiliate

Attorneys should **not** enter a corporate parent or other affiliate for a party. Instead, attorneys must file a Rule 7.1 Disclosure Statement after filing the initiating document.

## Movants

When there is a **Motion to Intervene** in a case, the party should be listed as a **Movant**.

- Role: Movant (mov:pty)
- The party may not be listed as an intervenor until there is a ruling granting the motion to intervene.

## Counter claims, Cross Claims, and Third-Party Complaints

Do not add additional party records if they already exist for your case. Simply select the parties from the list of names. If the name does not appear in your search, then you may add a new party.